**MICROSOFT WORD** 

Bài 3: Bảng biểu

### Bộ môn Tin học Cơ sở

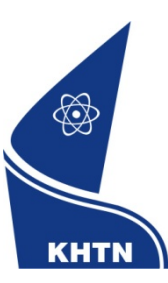

Trường Đại học Khoa học Tự nhiên Khoa Công nghệ Thông tin

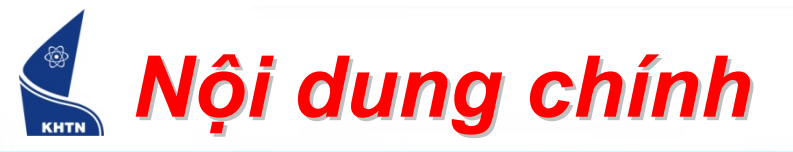

- 1. Tạo bảng biểu trong văn bản
- 2. Hiệu chỉnh bảng biểu
- 3. Trình bày và trang trí bảng biểu

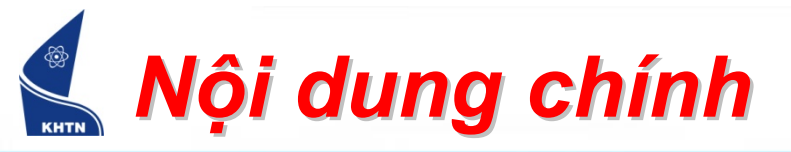

- 1. Tạo bảng biểu trong văn bản
- 2. Hiệu chỉnh bảng biểu
- 3. Trình bày và trang trí bảng biểu

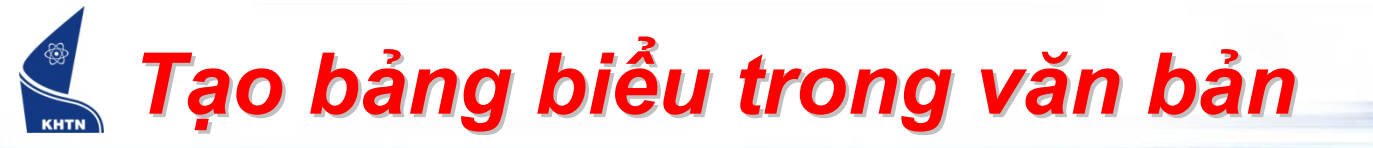

Bảng biểu – gồm các ô, hàng, cột

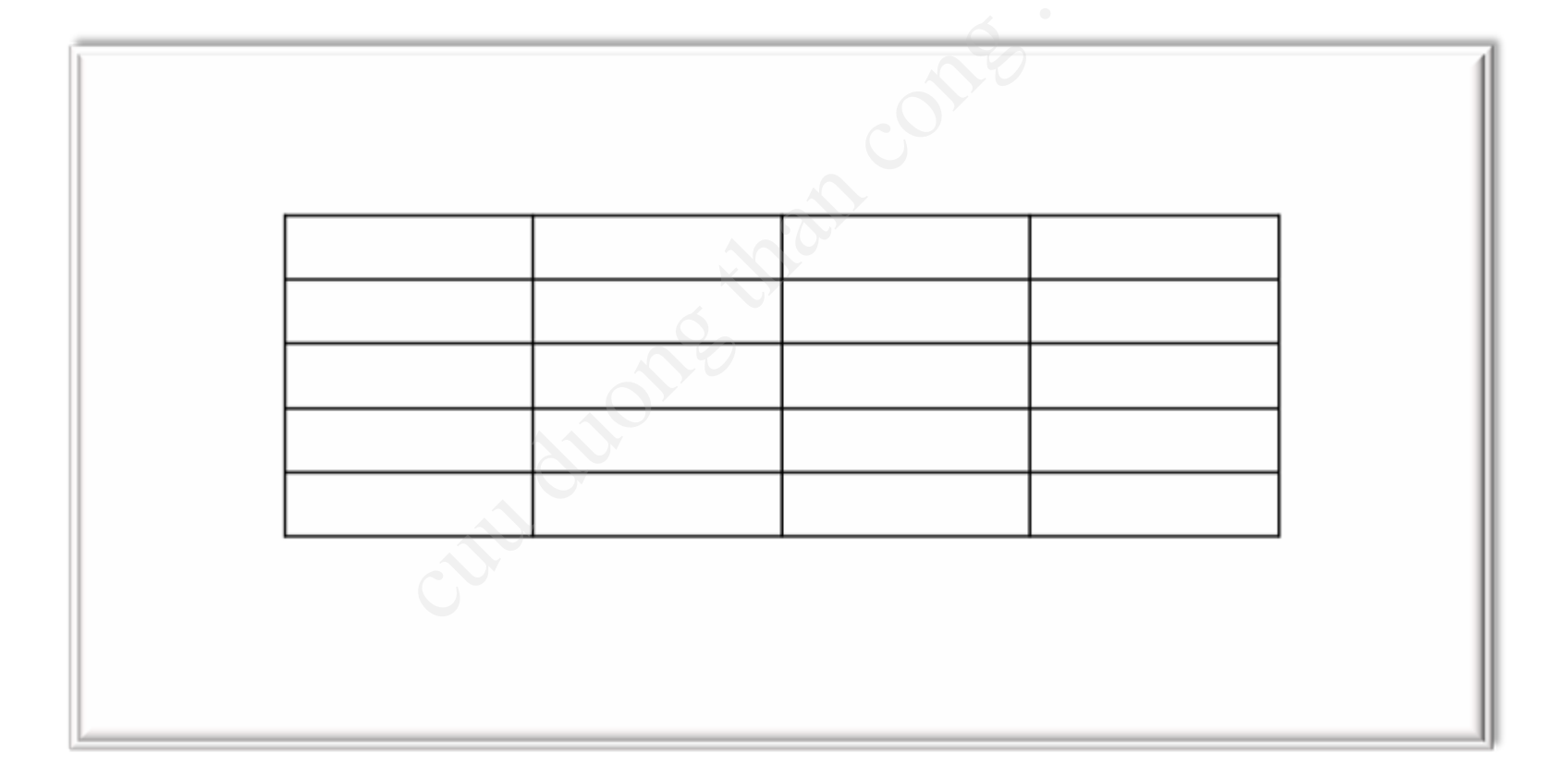

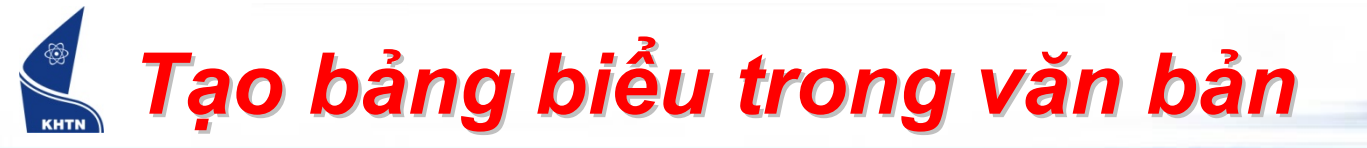

Menu: <u>Table > Insert > Table</u>

| Insert Table                        |            |
|-------------------------------------|------------|
| Table size                          |            |
| Number of <u>c</u> olumns:          | 5 😂        |
| Number of <u>r</u> ows:             | 2          |
| AutoFit behavior                    |            |
| • Fixed column <u>w</u> idth:       | Auto 😂     |
| Auto <u>Fit</u> to contents         |            |
| AutoFit to window                   |            |
| Table style: Table Grid             | AutoFormat |
|                                     |            |
|                                     |            |
|                                     |            |
| Remember dimen <u>s</u> ions for ne | w tables   |
| OK                                  | Cancel     |

#### Tạo bảng biểu trong văn bản

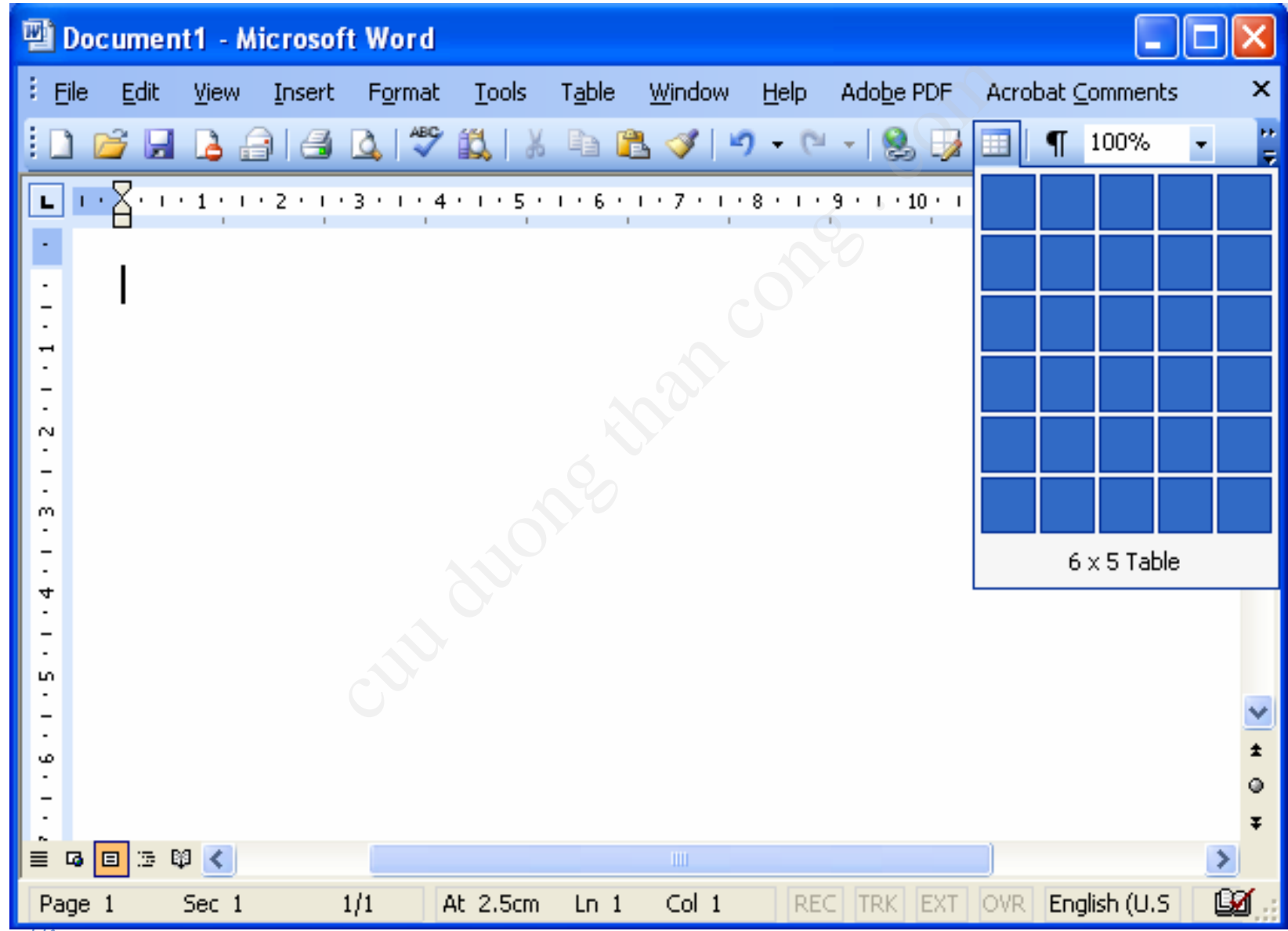

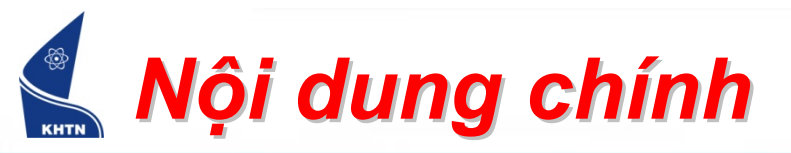

# 1. Tạo bảng biểu trong văn bản

- 2. Hiệu chỉnh bảng biểu
  - Chọn dữ liệu trong bảng biểu
  - > Thêm, xóa hàng, cột, ô
  - Hiệu chỉnh kích thước hàng, cột, ô
  - Trộn, tách ô
  - ➤ Tách bảng
- 3. Trình bày và trang trí bảng biểu

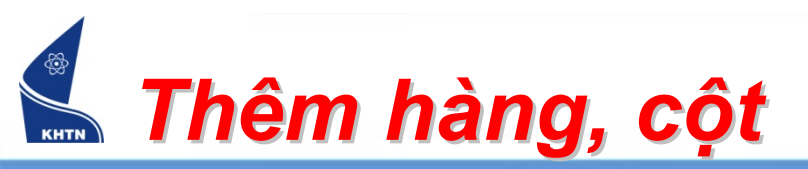

*Bước 1*: Đặt chuột vào 1 ô thích hợp.

Bước 2: Table > Insert

<u>Ghi chú:</u> Thêm hàng vào cuối bảng: Enter

| T <u>a</u> bl | le <u>W</u> indow <u>H</u> elp Ado | <u>b</u> e | PDF        | Acrobat <u>C</u> omments     |
|---------------|------------------------------------|------------|------------|------------------------------|
|               | Dra <u>w</u> Table                 |            | , 🚽        | 💷 🗟 🏥 🛷 🔍 ۹                  |
|               | Insert                             | Þ          |            | <u>T</u> able                |
|               | <u>D</u> elete                     | Þ          | n a        | Columns to the Left          |
|               | Sele <u>c</u> t                    | Þ          | ∎ <b>n</b> | Columns to the <u>R</u> ight |
|               | <u>M</u> erge Cells                |            | ⊒+⊑        | Rows <u>A</u> bove           |
|               | Split Cells                        |            | ⊒+≣        | Rows <u>B</u> elow           |
|               | Split <u>T</u> able                |            |            | C <u>e</u> lls               |
| 2             | Table Auto <u>F</u> ormat          |            |            |                              |
|               | <u>A</u> utoFit                    | Þ          |            |                              |
|               | Heading Rows Repeat                |            |            |                              |
|               | Con <u>v</u> ert                   | Þ          |            |                              |
| A⊈↓           | <u>S</u> ort                       |            |            |                              |
|               | F <u>o</u> rmula                   |            |            |                              |
|               | Hide <u>G</u> ridlines             |            |            |                              |
|               | Table Properties                   |            |            |                              |

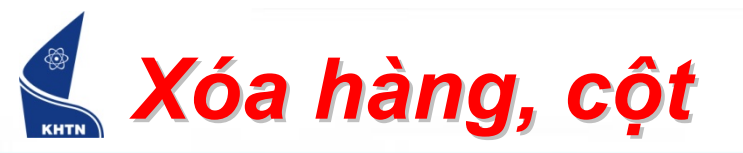

*Bước 1*: Chọn những hàng/ cột cần xóa

Bước 2: Table > Delete

| T <u>a</u> bl | e <u>W</u> indow <u>H</u> elp Ado <u>b</u> | e PDF | = Acrobat <u>⊂</u> omm |
|---------------|--------------------------------------------|-------|------------------------|
| ⊿             | Dra <u>w</u> Table                         | , E   | » 💷 🗟 🎟 <mark>-</mark> |
|               | Insert                                     |       | \$≡ •   <u>\$</u> ⊟ := |
|               | Delete                                     |       | <u>T</u> able          |
|               | Sele <u>c</u> t •                          | ۲     | ⊆olumns                |
|               | <u>M</u> erge Cells                        | ∋     | • <u>R</u> ows         |
|               | Split Cells                                | ₽-    | C <u>e</u> lls         |
|               | Split <u>T</u> able                        |       |                        |
| 2             | Table Auto <u>F</u> ormat                  |       |                        |
|               | AutoFit                                    |       |                        |
|               | Heading Rows Repeat                        |       |                        |
|               | Con <u>v</u> ert                           |       |                        |
| ₽↓            | <u>S</u> ort                               |       |                        |
|               | F <u>o</u> rmula                           |       |                        |
| i             | Hide <u>G</u> ridlines                     |       |                        |
|               | Table Properties                           |       |                        |

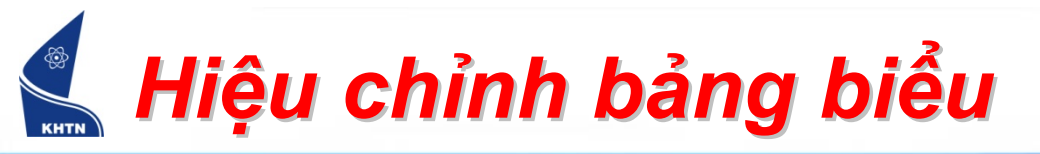

- Hiệu chỉnh kích thước hàng, cột, ô
  - Kéo đường biên của hàng, cột, ô
  - Table > Table Properties

| Table Properties                                             | ;              |                  | ? 🛛                       |
|--------------------------------------------------------------|----------------|------------------|---------------------------|
| <u>I</u> able <u>R</u> ow<br>Size<br>□ Preferred <u>w</u> id | Column         | Cell             | e in: Inches 💌            |
| Alignment                                                    | <u>C</u> enter | Right            | Indent from left:         |
| Text wrapping                                                | Around         |                  | Positioning               |
|                                                              | Bord           | ers and Shading. | <u>O</u> ptions<br>Cancel |

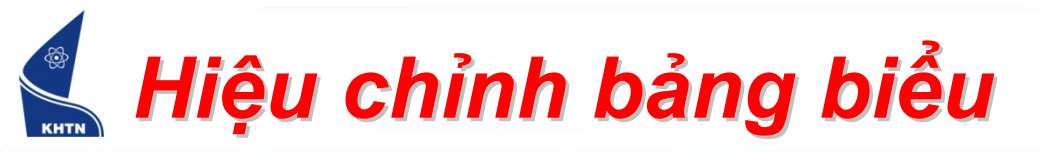

- Trộn ô
  - Chọn các ô
  - Table > Merge Cells
  - Sử dụng nút trên thanh công cụ Tables & Borders

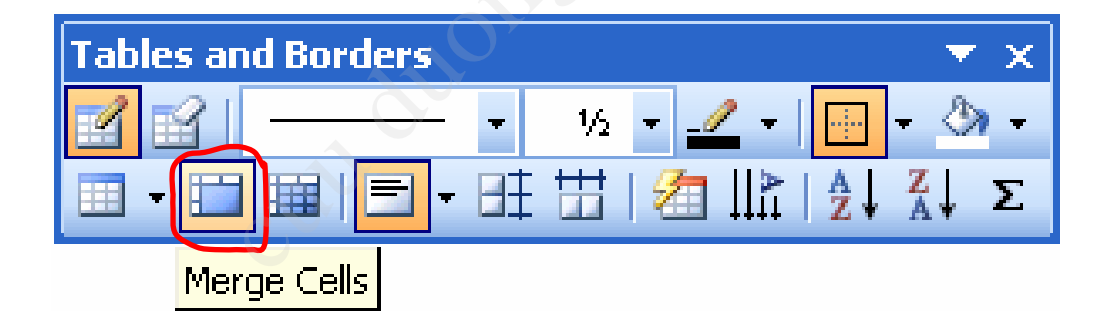

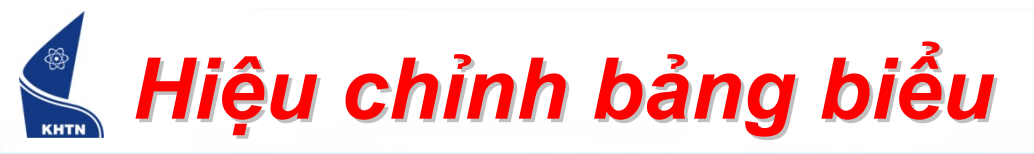

- Tách ô
  - Chọn các ô cần tách
  - Table > Split Cells
  - Dùng nút công cụ

| Split Cells                |        |
|----------------------------|--------|
| Number of <u>c</u> olumns: | 2      |
| Number of rows:            | 1      |
| Merge cells before sp      | lit.   |
| ОК                         | Cancel |

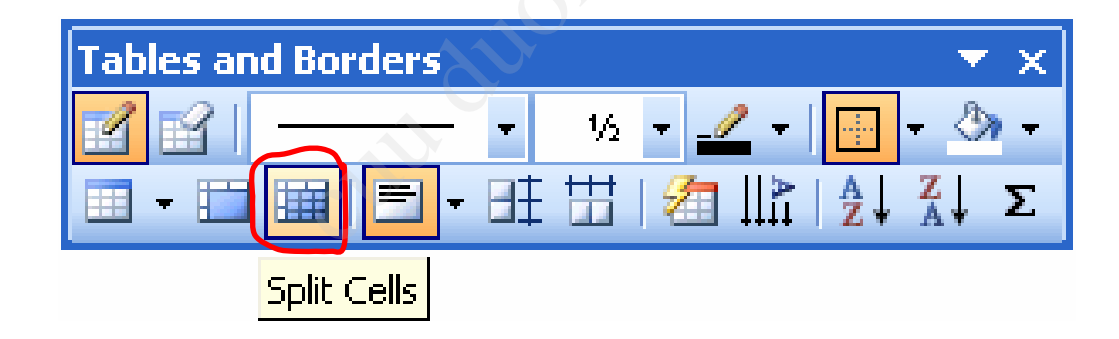

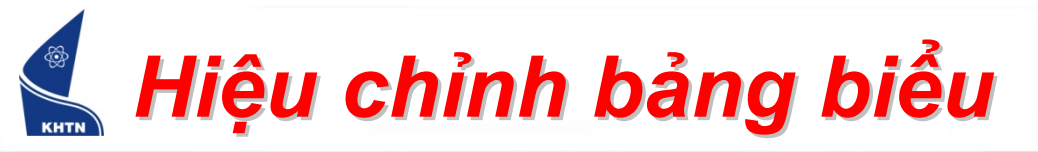

- Tách bảng
  - Đặt dấu chèn vào ô cần tách thành

bảng mới

Table > Split

Tables

## VD: bảng biểu trước khi tách

| <b>I</b> |                   |        |      |
|----------|-------------------|--------|------|
|          | Dầu               | TELEX  | VNI  |
|          | Sắc 👗             | S      | 1    |
|          | Huyền             | f      | 2    |
|          | Hỏi               | r      | 3    |
|          | Ngã               | Х      | 4    |
|          | Nặng              | j      | 5    |
|          | â                 | aa     | a6   |
|          | ê                 | ee     | e6   |
| 1        | Ô                 | 00     | 06   |
|          | ă                 | aw     | a8 - |
|          | σ                 | ow / ] | 07   |
|          | Ľ                 | w/[    | u7   |
|          | đ                 | dd     | d9   |
|          | Xoá dấu đã<br>đặt | z      | 0    |
|          | ⊼ua uau ua<br>đặt | Z      | 0    |

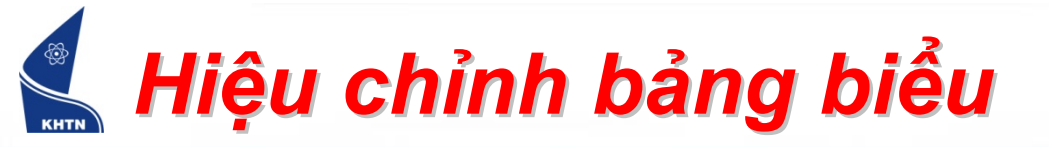

## VD: bảng biểu sau khi tách

| Dấu   | TELEX | VNI |
|-------|-------|-----|
| Sắc   | s     | 9   |
| Huyền | f _   | 2   |
| Hỏi   | r     | 3   |
| Ngã   | x     | 4   |
| Nặng  | j     | 5   |

| Â              | aa        | аб         |
|----------------|-----------|------------|
| ê              | ee        | e6         |
| ô              | 00        | 06         |
| ă              | aw        | a8         |
| σ              | ow hoặc ] | 07         |
| u              | W hoặc [  | <b>u</b> 7 |
| đ              | dd        | d9         |
| Xoá dấu đã đặt | Z         | 0          |

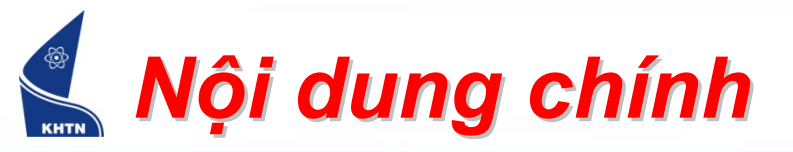

- 1. Tạo bảng biểu trong văn bản
- 2. Hiệu chỉnh bảng biểu
- 3. Trình bày và trang trí bảng biểu

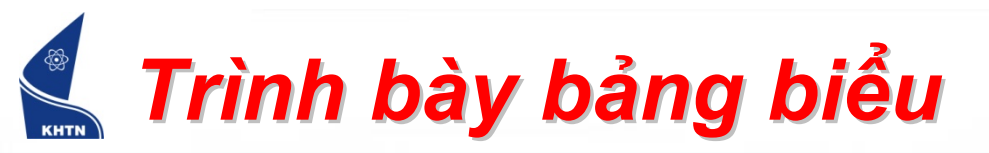

- Kiểu chữ (Font), Đoạn (Paragraph), (....)
  Bullets & Numbering....
- Canh lè dữ liệu

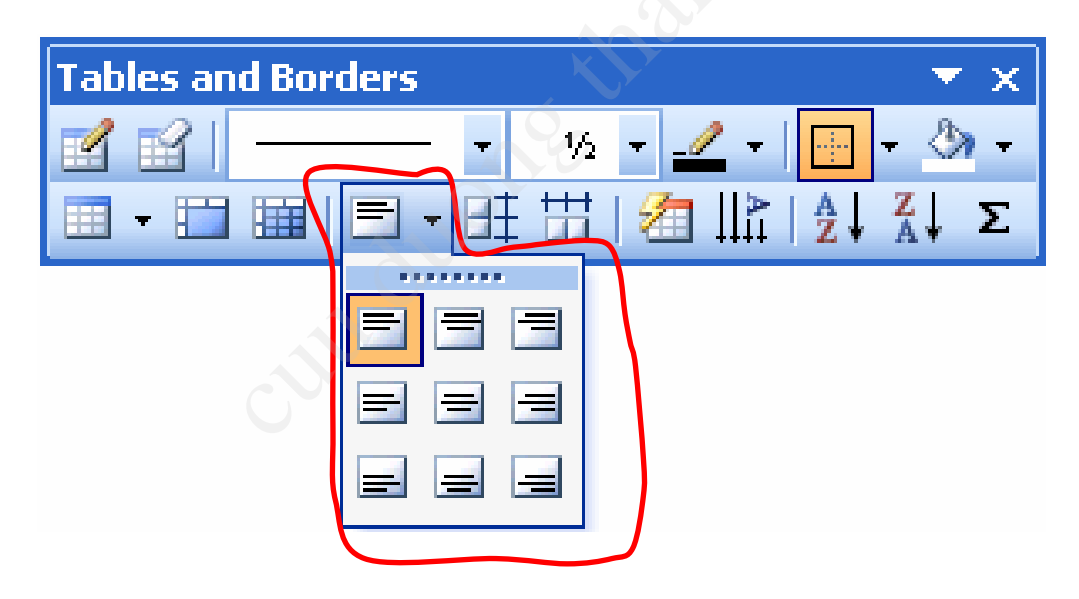

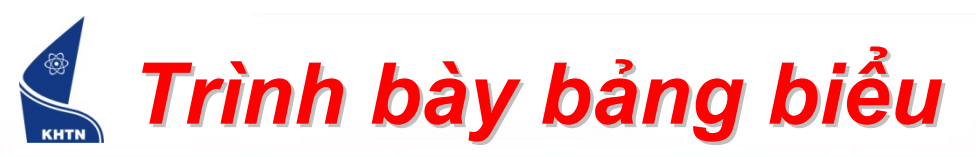

- Đổi hướng văn bản
  - Chọn ô, cột, hàng
  - Menu: Fomat > Text
    Direction
  - Công cụ: nút Change
    - Text Direction

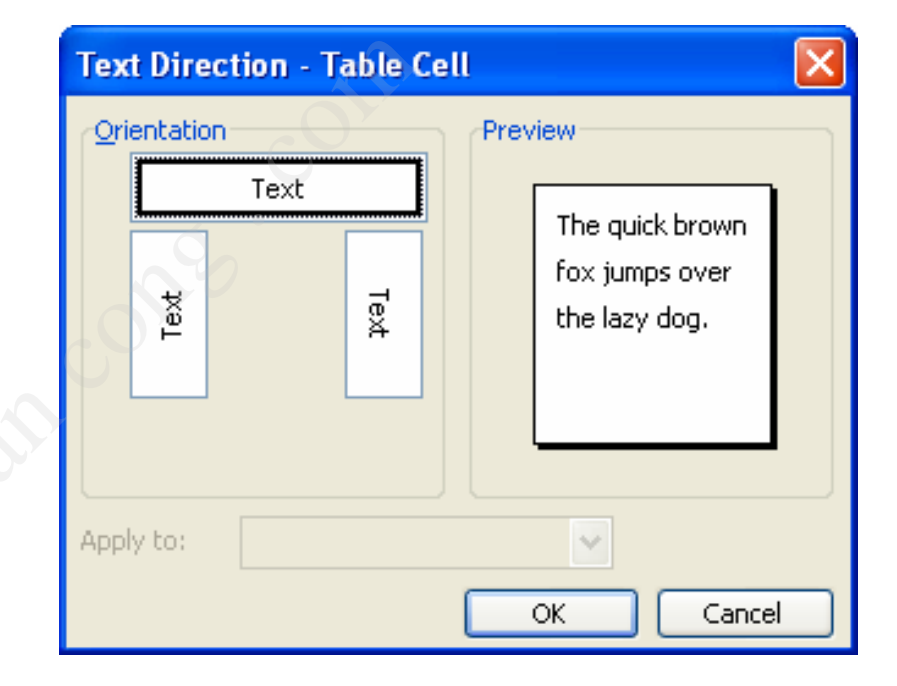

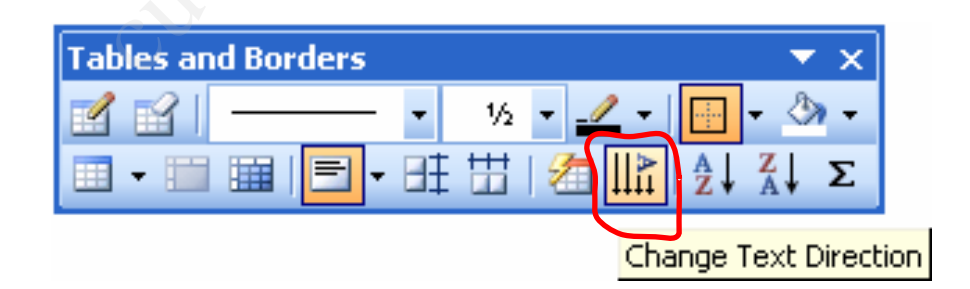

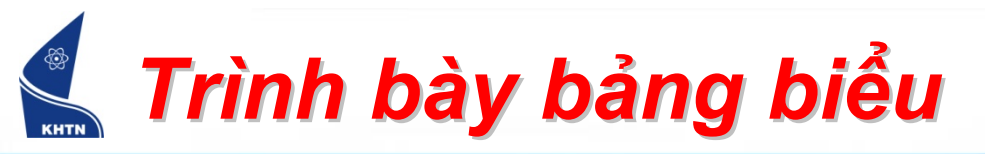

- Sử dụng Tab Stop trong bảng
  - Xác định Tab Stop
  - Sử dụng tab : CTRL+TAB

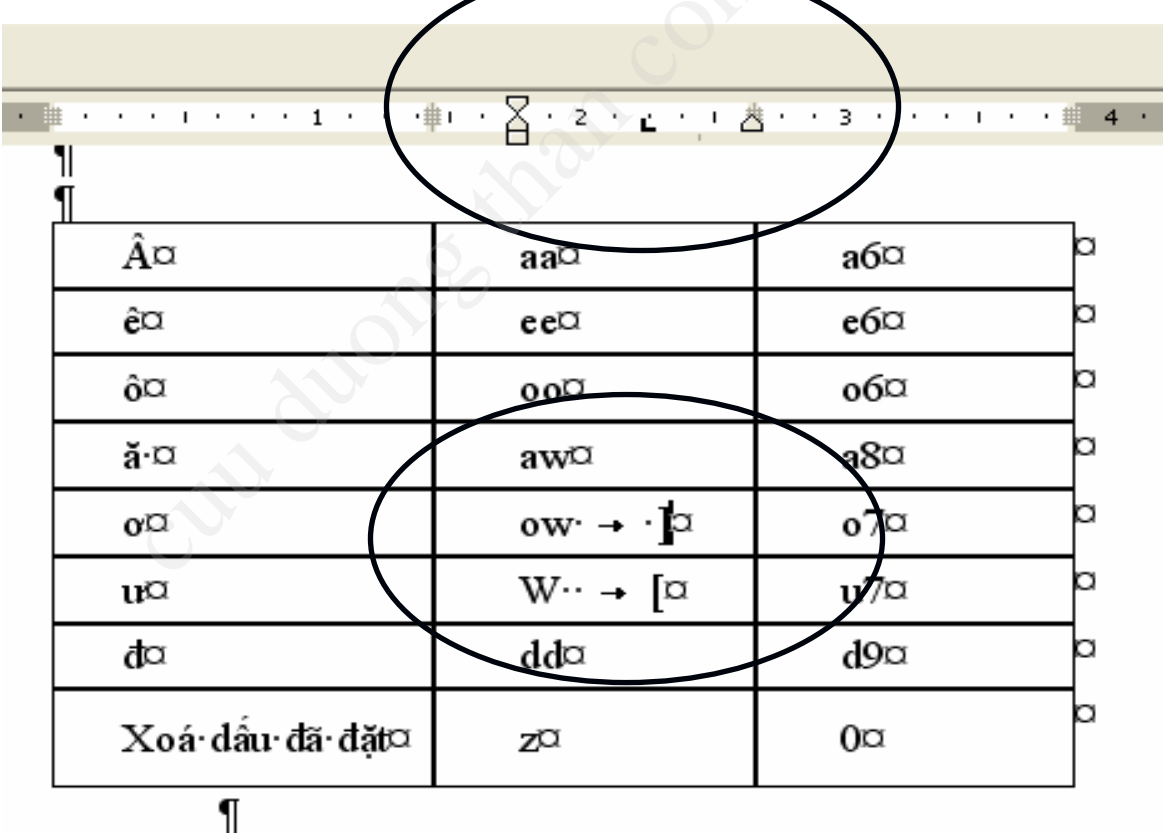

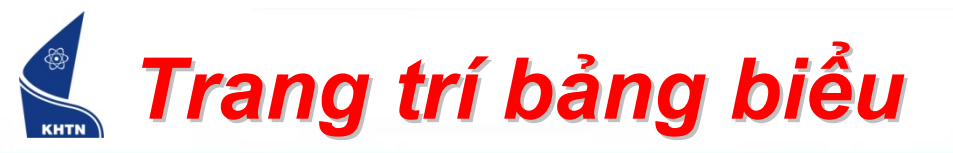

Bước 1: Chọn đối tượng cần format

Bước 2: Format > Border & Shading

Hoặc: Thanh công cụ Tables & Borders

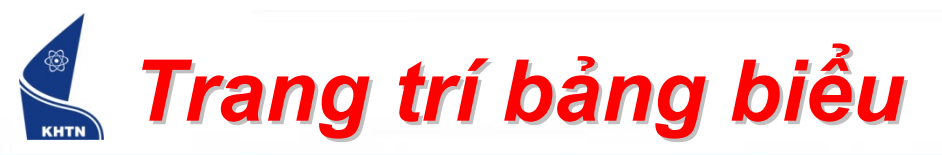

- Sắp xếp dữ liệu
  - Menu: Table > Sort...
  - Thanh công cụ:

| 🗹 😭 🛛 1/2 - 🔟 🖉           |          | - 🕭 -     |
|---------------------------|----------|-----------|
|                           |          |           |
| □ - □ Ⅲ   三 - 旺 丗   徊   ♪ | A<br>Z + | Z↓Σ       |
|                           | Sort     | Ascending |

| Sort 🛛 🔀                                                                                           |
|----------------------------------------------------------------------------------------------------|
| Sort by<br>MSSV V Type: Text O Ascending<br>Using: Paragraphs V                                    |
| Image: Text    Image: Text    Ascending      Using: Paragraphs    Image: Text    Image: Descending |
| Then by<br>Họ và chữ V Typ <u>e</u> : Text O Ascending<br>Descending                               |
| Osing:  Paragraphs    My list has    O Header row      No header row                               |
| Options OK Cancel                                                                                  |